## Para alterar a situação das salas de exibição no Sistema ANCINE Digital, vocês podem seguir o passo a passo abaixo:

Lembrando que toda alteração deve ser informada ao SAD em no máximo **30 dias** após o ocorrido.

- 1- Acesse <u>http://sad.ancine.gov.br</u>, faça o login com seu usuário e senha.
- 2- Clicar em Meus Dados > Solicitar Alteração > Dados de Salas

| sualizar dados             |                         |  |
|----------------------------|-------------------------|--|
| Solicitar alteração 🔹 🕨    | Dados de Contato        |  |
| Estrangeiros representados | Dados de Complexos      |  |
|                            | Dados de Salas          |  |
|                            | Outros Dados cadastrais |  |

- 3- Escolha o complexo desejado.
- 4- **PARA FECHAR UMA SALA**, clique no terceiro ícone da coluna Ação (uma porta) da sala desejada, conforme imagem abaixo.

| CNPJ                       |                                                                                                    |                       | Situação - Deferido<br>Nº Registro ANCINE - |      |  |
|----------------------------|----------------------------------------------------------------------------------------------------|-----------------------|---------------------------------------------|------|--|
| Razão Social / Denominação |                                                                                                    |                       |                                             |      |  |
| Complexo                   |                                                                                                    |                       |                                             |      |  |
| CINE 104                   |                                                                                                    |                       |                                             | 20   |  |
| Nome da Sala               | Nº Identificação                                                                                                    | CNPJ                  | Situação                                    | Ação |  |
| Cive row                   | 1                                                                                                    |                       | EM FUNCIONAMENTO                            |      |  |
|                            | and the second second se | and the second second |                                             |      |  |

5- Informe a data da última exibição cinematográfica no campo Data da Situação, e caso seja um encerramento temporário (reforma, recesso), não marcar a opção Definitivo.

| MUDANÇA DE SITUAÇÃO                                      | FECHAR   | × |
|----------------------------------------------------------|----------|---|
| De:<br>EM FUNCIONAMENTO                                  |          |   |
| Para:<br>FECHADO TEMPORARIAMENTE                         |          |   |
| Data de Registro: Data da Situação: * 10/01/2017 Definir | tivo     |   |
| RETORNAR                                                 | DNFIRMAR |   |

6- **PARA REABRI-LA**, clique novamente no terceiro ícone e informe a data de reabertura.